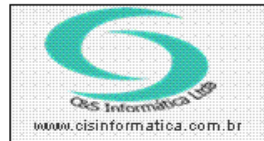

Sistemas de Gestão Empresarial SGECS Tel. 55 (0xx11) 2682-7045 / 2023-1587

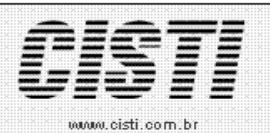

| Código:  | FT-110923                | Módulo:       | FATURAMENTO                       |
|----------|--------------------------|---------------|-----------------------------------|
| Data:    | 23/09/2011               | Revisão:      | TÉCNICA                           |
| Assunto: | Como emitir relatório de | faturamento p | or data de emissão da nota fiscal |

- Entrar no Sistema ATENDIMENTO COMERCIAL.
- Selecionar na barra a opção *FECHAMENTO* e no painel selecionar a opção *FATURAMENTO POR DATA DE EMISSÃO*.

| 23/09/2011 - C&5 II   | IFORMATICA - FATURAMEN  | TO POR DATA DE EMISSÃO - CSF   |
|-----------------------|-------------------------|--------------------------------|
| 23/09/2011 - C&S IN   | FORMATICA - FATURAMENTO | POR DATA DE EMISSÃO - CSFTR048 |
| Lodigo da Empresa:    | 1                       |                                |
| Selecionar Hegistr    | 0                       | 2011                           |
| Periodo de Emissão:   |                         | 2011                           |
| Código do Grupo:      |                         |                                |
| Código do Produto:    | a 🔍                     |                                |
| Classificação de:     | 🏹 🗔 a 🔯 🥅               |                                |
| Vendedor de:          | a 🔯 🗔                   |                                |
| Tipo de Tabela:       |                         |                                |
| Filtrar com Detalhes: | N Filtrar por Nota      |                                |
| Situação da Nota:     |                         |                                |
|                       |                         |                                |
|                       |                         |                                |

Figura 1

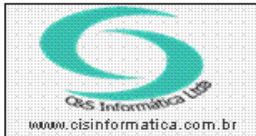

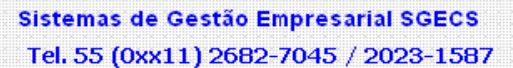

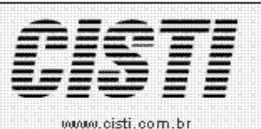

## Exemplo do Relatório – Filtrar por Nota:

| CNPJ: 65.509.085/0001-83             |                                                                                                    |         | C&S INFORMÁTICA LTDA            |          |                          |            |              |           | 6 - 1   |                |                |  |
|--------------------------------------|----------------------------------------------------------------------------------------------------|---------|---------------------------------|----------|--------------------------|------------|--------------|-----------|---------|----------------|----------------|--|
| Emissão: 23/09/2011 - 11:39:50       |                                                                                                    |         | FATURAMENTO POR DATA DE EMISSÃO |          |                          |            |              |           |         | Página: 1 d    |                |  |
| ADMINISTRADOR                        | DMINISTRADOR Grupo Todos no Período de 01/01/2011 até 23/09/2011 - Todos - Situação Todos - Filial 6 |         |                                 |          |                          |            |              |           |         | CSFTR048       |                |  |
| Número                               |                                                                                                    |         |                                 |          |                          |            |              |           |         |                |                |  |
| Venda Nfe. RPS                       | Em                                                                                                   | issao   | Pro                             | duto     |                          | Quantidade | VI. Unitário | VI. Desc. | % Desc. | VI. Mercadoria | VL. Total Sit. |  |
| Data de Emissão: 04/01/20            | 11                                                                                                   |         |                                 |          |                          |            |              |           |         |                |                |  |
| 11019                                | 1 04/                                                                                                | 01/2011 | 1                               | SINISTRO | SALVADO DE SINISTRO TEST | 1,0000     | 100,00       | 0,00      | 0,0000  | 100,00         | 100,00 K       |  |
| Cliente: RAIMUNDO TIAGO PEREIRA      |                                                                                                    |         |                                 |          | 1,0000                   | 100,00     | 0,00         | 0,0000    | 100,00  | 100,00         |                |  |
| Total na data de Emissão: 04/01/2011 |                                                                                                    |         | 1,0000                          |          | 0,00                     |            | 100,00       | 100,00    |         |                |                |  |
| Data de Emissão: 07/01/20            | 11                                                                                                   |         |                                 |          |                          |            |              |           |         |                |                |  |
| 11020                                | 1 07/                                                                                                | 01/2011 | 1                               | SINISTRO | SALVADO DE SINISTRO TEST | 1,0000     | 200,00       | 0,00      | 0,0000  | 200,00         | 200,00 K       |  |
| Cliente: RAIMUNDO TIAGO PEREIRA      |                                                                                                    |         |                                 |          | 1,0000                   | 200,00     | 0,00         | 0,0000    | 200,00  | 200,00         |                |  |
| Total na data de Emissão: 07/01/2011 |                                                                                                    |         |                                 | 1,0000   |                          | 0,00       |              | 200,00    | 200,00  |                |                |  |
| Elaura 2                             |                                                                                                    |         |                                 |          |                          |            |              |           |         |                |                |  |

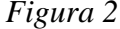

## Exemplo do Relatório com Detalhes – Filtrar por Grupo

| CNPJ: 65.509.085/0001-83                                                   | C&S INFORMÁTICA LTDA.                                                                   |        |            |              |           |         |                | Página: 1 de 1 |
|----------------------------------------------------------------------------|-----------------------------------------------------------------------------------------|--------|------------|--------------|-----------|---------|----------------|----------------|
| Emissão: 23/09/2011 - 11:44:36                                             | FATURAMEN TO POR DATA DE EMISSÃO                                                        |        |            |              |           |         |                |                |
| ADMINISTRADOR Grupo To                                                     | Grupo Todos no Período de 01/09/2011 até 23/09/2011 - Todos - Situação Todos - Filial 6 |        |            |              |           |         |                |                |
| Número                                                                     |                                                                                         |        |            |              |           |         |                |                |
| Venda Nfe. RPS Emissao Cliente                                             | Cod. Produto                                                                            | Classe | Quantidade | VI. Unitário | VI. Desc. | % Desc. | VI. Mercadoria | VL. Total Sit. |
| Data de Emissão: 06/09/2011<br>Grupo de Produto: 1 - PNEUMATICOS FIRESTONE |                                                                                         |        |            |              |           |         |                |                |
| 11207 11207 0 1 06/09/2011 RAIMUNDO TIAGO PEREIRA                          | CAM 350-10                                                                              | к      | 1,0000     | 1,00         | 0,00      | 0,0000  | 1,00           | 1,00 K         |
| Total por Grupo/Produto/Classificação :                                    |                                                                                         |        | 1,0000     | 1,00         | 0,00      | 9,4159  | 1,00           | 1,00           |
| Grupo de Produto: 94 - SERVICOS                                            |                                                                                         |        |            |              |           |         |                |                |
| 11208 0 11207 1 06/09/2011 RAIMUNDO TIAGO PEREIRA                          | TFO                                                                                     | 0      | 1,0000     | 8,06         | 0,81      | 10,0000 | 7,25           | 7,25 A         |
| Total por Grupo/Produto/Classificação :                                    |                                                                                         |        | 1,0000     | 8,06         | 0,81      | 9,4159  | 7,25           | 7,25           |
| Total na data de Emissão: 06/09/2011                                       |                                                                                         |        | 2,0000     |              |           |         | 8,25           | 8,25           |
| Data de Emissão: 08/09/2011<br>Grupo de Produto: 94 - SERVICOS             |                                                                                         |        |            |              |           |         |                |                |
| 11209 0 11208 1 08/09/2011 RAIMUNDO TIAGO PEREIRA                          | TFO                                                                                     | 0      | 1,0000     | 8,06         | 0,81      | 10,0000 | 7,25           | 7,25 A         |
| Total por Grupo/Produto/Classificação :                                    |                                                                                         |        | 1,0000     | 8,06         | 0,81      | 9,4159  | 7,25           | 7,25           |
| Total na data de Emissão: 08/09/2011                                       |                                                                                         |        | 1,0000     |              |           |         | 7,25           | 7,25           |
| Total Geral                                                                |                                                                                         |        | 3,0000     |              |           |         | 15,50          | 15,50          |

Figura 3

## Nota:

Para apurar o desconto médio unitário, foi realizada a soma dos valores unitários. (Valor Marginal).